×

×

## Manter Motivo de Corte

O objetivo desta funcionalidade é manter, excluir ou atualizar os dados da tabela auxiliar: **Motivo de Corte**, cadastrados no sistema. A opção pode ser acessada via **Menu de Sistema**, no caminho: **GSAN > Cadastro > Imóvel > Tabelas Auxiliares > Manter Motivo de Corte**.

Feito isso, o sistema exibe a tela de filtro a seguir:

### Observação

Informamos que os dados exibidos nas telas a seguir são fictícios, e não retratam informações de clientes.

| <sup>p</sup> ara filtrar um Mot | ivo de Corte, informe os dados abaixo:    | 🗹 Atualizar |
|---------------------------------|-------------------------------------------|-------------|
| Código:                         | (somente números)                         |             |
| )escrição:                      |                                           |             |
|                                 | 💿 Iniciando pelo texto 💛 Contendo o texto |             |
| ndicador de uso:                | 🖲 Ativo 💛 Inativo 💛 Todos                 |             |
| Limpar                          |                                           | Filtra      |
|                                 |                                           |             |
|                                 |                                           |             |
|                                 |                                           |             |
|                                 |                                           |             |
|                                 |                                           |             |

Inicialmente, o sistema exibe a tela de filtro acima, para que sejam informados os parâmetros sobre o motivo de corte, que podem ser filtrados pelas seguintes opções:

- · Código;
- Descrição:
  - Iniciando pelo Texto;
  - Contendo o Texto;
- Indicador de Uso.

O sistema irá para a tela **Manter Motivo de Corte**, com a relação dos motivos pesquisados, quando o campo (check-box) **Atualizar** estiver desmarcado, ou quando a quantidade de registros selecionados na pesquisa for maior do que 1. O sistema irá, direto, para a tela **Atualizar Motivo de Corte**, quando houver a negação da condição relatada acima. Ou seja, quando o campo **Atualizar** estiver marcado e a quantidade de registros selecionados for igual a 1.

Dito isso, informe os parâmetros que julgar necessários e clique no botão **Filtrar**. Com base nos parâmetros informados, o sistema exibe a tela resultante do filtro, conforme exemplo abaixo.

| tivo(s) de Cor | te encontrado(s): |                    |                  |
|----------------|-------------------|--------------------|------------------|
| Todos          | Código            | Descrição          | Indicador de Uso |
|                | 1                 | FALTA DE PAGAMENTO | Ativo            |
|                | 2                 | INFRACAO           | Ativo            |
|                | 3                 | A PEDIDO           | Ativo            |
|                | 5                 | ESQUECIMENTO       | Ativo            |
|                |                   |                    |                  |

Para gerar o relatório com os motivos de cortes cadastrados no sistema (conforme modelo AQUI), clique no botão .

Para excluir um ou mais itens, marque no(s) checkbox(s) correspondente(s), ou para remover todos

os itens, clique no *link* **Todos** e, em seguida, clique no botão

Para atualizar um item referente a motivo de corte, clique no *link* correspondente do campo **Descrição**, e será exibida a tela abaixo.

|                                      | Gsan -> Cadastro -> Imovel -> Tabelas Auxili | ares -> Manter Motivo de Cor |
|--------------------------------------|----------------------------------------------|------------------------------|
| Atualizar Motivo de Corte            |                                              |                              |
| Para Atualizar um Motivo de Corte, i | nforme os dados abaixo:                      |                              |
| Código:                              | 1                                            |                              |
| Descrição: *                         | FALTA DE PAGAMENTO                           |                              |
| Indicador de uso: *                  | Ativo Inativo * Campos obrigatórios          |                              |
| Voltar Desfazer Cancelar             |                                              | Atualizar                    |
|                                      |                                              |                              |
|                                      |                                              |                              |
|                                      |                                              |                              |
|                                      |                                              |                              |
|                                      |                                              |                              |
|                                      |                                              |                              |
|                                      |                                              |                              |
|                                      |                                              |                              |

| Faca as modificações que julgar necessárias e clique no botão | Atualizar |
|---------------------------------------------------------------|-----------|
| raça as moanicações que jaigar necessarias e enque no socia-  |           |

# **Preenchimento dos Campos**

| Campo            | Orientações para Preenchimento                                   |
|------------------|------------------------------------------------------------------|
| Código           | Este campo será exibido pelo sistema e não permite alteração.    |
| Descrição        | Campo obrigatório - Informe por extenso o Motivo de Corte.       |
| Indicador de Uso | Campo obrigatório - Selecione uma das opções: Ativo, ou Inativo. |

## MODELO DE RELATÓRIO: MOTIVOS DE CORTE CADASTRADOS

|         | Motivos de Corte Cadastrado | PAG 1/1<br>22/11/2016<br>16:31:44 |
|---------|-----------------------------|-----------------------------------|
| Código: | Descrição:                  | Indicador Uso: Ativo              |
| Código  | Descrição                   | Indicador de Uso                  |
| 1       | FALTA DE PAGAMENTO          | Ativo                             |
| 2       | INFRACAO                    | Ativo                             |
| 3       | A PEDIDO                    | Ativo                             |
| 5       | ESQUECIMENTO                | Ativo                             |
|         |                             |                                   |

## Funcionalidade dos Botões

| Botão         | Descrição da Funcionalidade                                                                        |
|---------------|----------------------------------------------------------------------------------------------------|
| Limpar        | Ao clicar neste botão, o sistema limpa o conteúdo da tela.                                         |
| Filtrar       | Ao clicar neste botão, o sistema comanda a execução do filtro, com base nos parâmetros informados. |
| Remover       | Ao clicar neste botão, o sistema remove da base de dados o(s) item(ns) selecionado(s) no checkbox. |
| Voltar Filtro | Ao clicar neste botão, o sistema retorna à tela de filtro.                                         |
| <b>I</b>      | Ao clicar neste botão, o sistema gera o relatório contendo os motivos de cortes cadastrados.       |
| Voltar        | Ao clicar neste botão, o sistema retorna à tela anterior.                                          |
| Desfazer      | Ao clicar neste botão, o sistema desfaz o último procedimento realizado.                           |
| Cancelar      | Ao clicar neste botão, o sistema cancela a operação e retorna à tela principal.                    |
| Atualizar     | Ao clicar neste botão, o sistema comanda a atualização dos dados.                                  |

### Referências

### Manter Motivo de Corte

### **Termos Principais**

### Corte

#### Clique aqui para retornar ao Menu Principal do GSAN

From:

https://www.gsan.com.br/ - Base de Conhecimento de Gestão Comercial de Saneamento

Permanent link: https://www.gsan.com.br/doku.php?id=ajuda:manter\_motivo\_de\_corte&rev=1488894760

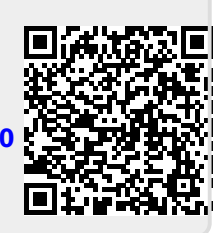

Last update: 31/08/2017 01:11